# **Configure ISE Posture over AnyConnect Remote Access VPN on FTD**

## Contents

Introduction Prerequisites Requirements Components Used Configure Network Diagram and Traffic Flow Configurations FTD/FMC ISE Verify Troubleshoot

## Introduction

This document describes how to configure Firepower Threat Defense (FTD) version 6.4.0 to posture VPN users against Identity Services Engine (ISE).

# Prerequisites

## Requirements

Cisco recommends that you have knowledge of these topics:

- AnyConnect Remote Access VPN
- Remote Access VPN configuration on the FTD
- Identity Services Engine and posture services

## **Components Used**

The information in this document is based on these software versions:

- Cisco Firepower Threat Defense (FTD) software versions 6.4.0
- Cisco Firepower Management Console (FMC) software version 6.5.0
- Microsoft Windows 10 with Cisco AnyConnect Secure Mobility Client Version 4.7
- Cisco Identity Services Engine (ISE) version 2.6 with Patch 3

The information in this document was created from the devices in a specific lab environment. All of the devices used in this document started with a cleared (default) configuration. If your network is live, ensure that you understand the potential impact of any command.

# Configure

## **Network Diagram and Traffic Flow**

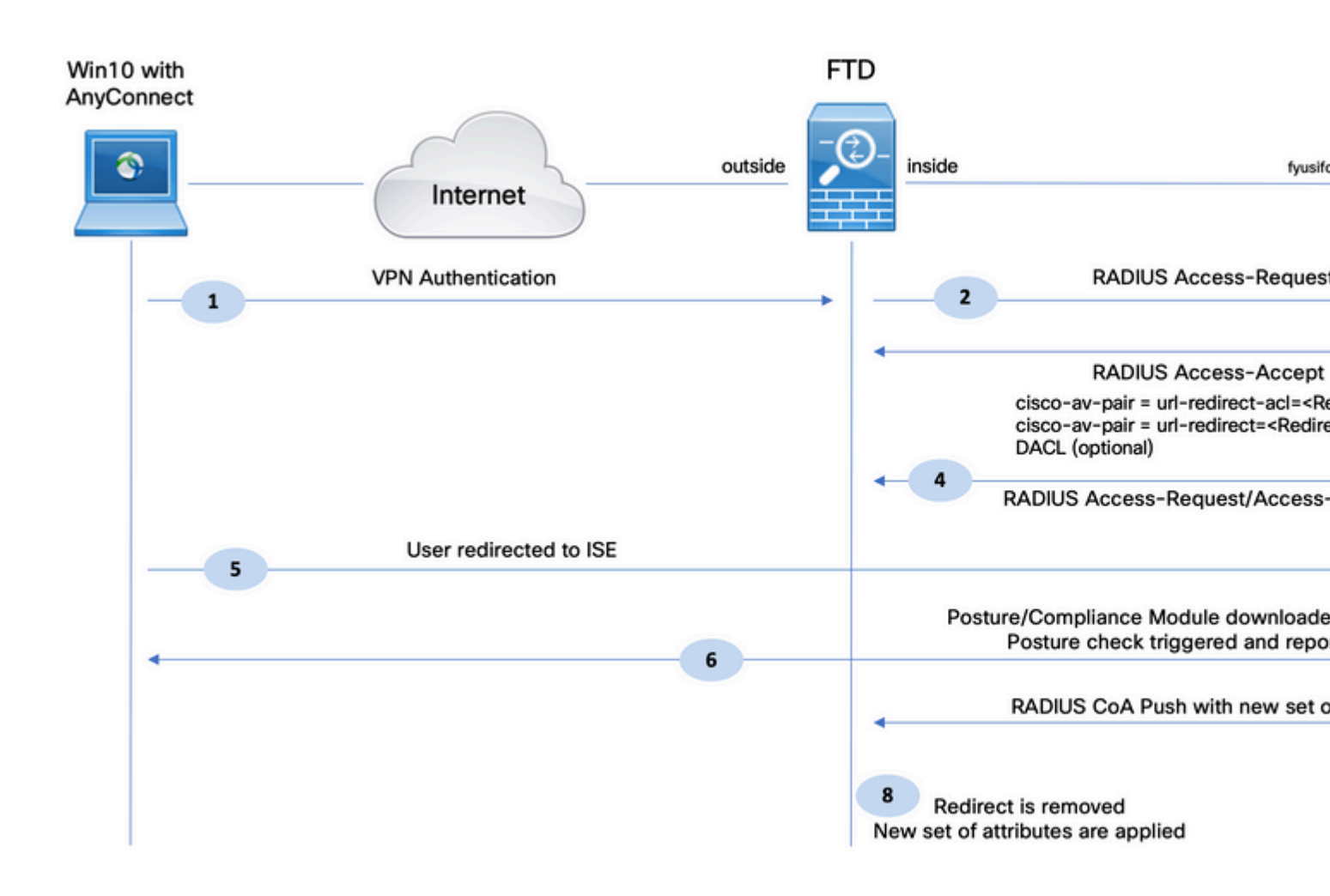

1. The remote user uses Cisco Anyconnect for VPN access to the FTD.

2. The FTD sends a RADIUS Access-Request for that user to the ISE.

3. That request hits the policy named **FTD-VPN-Posture-Unknown** on the ISE. The ISE sends a RADIUS Access-Accept with three attributes:

- **cisco-av-pair = url-redirect-acl=fyusifovredirect** This is the Access Control List (ACL) name that is defined locally on the FTD, which decides the traffic that is redirected.
- cisco-av-pair = urlredirect=<u>https://ip:port/portal/gateway?sessionId=SessionIdValue&portal=27b1bc30-2e58-11e9-</u> <u>98fb-0050568775a3&action=cpp</u> - This is the URL to which the remote user is redirected.
- **DACL = PERMIT\_ALL\_IPV4\_TRAFFIC** downloadable ACL Tthis attribute is optional. In this scenario, all traffic is permitted in DACL)

4. If DACL is sent, RADIUS Access-Request/Access-Accept is exchanged in order to download content of the DACL

5. When the traffic from the VPN user matches the locally-defined ACL, it is redirected to ISE Client Provisioning Portal. ISE provisions AnyConnect Posture Module and Compliance Module.

6. After the agent is installed on the client machine, it automatically searches for ISE with probes. When ISE is detected successfully, posture requirements are checked on the endpoint. In this example, the agent checks for any installed anti-malware software. Then it sends a posture report to the ISE.

7. When ISE receives the posture report from the agent, ISE changes Posture Status for this session and triggers RADIUS CoA type Push with new attributes. This time, the posture status is known and another rule is hit.

- If the user is compliant, then a DACL name that permits full access is sent.
- If the user is non-compliant, then a DACL name that permits limited access is sent.

8. The FTD removes the redirection. FTD sends Access-Request in order to download DACL from the ISE. The specific DACL is attached to the VPN session.

## Configurations

#### FTD/FMC

Step 1. Create Network Object Group for ISE and Remediation Servers (if any). Navigate to **Objects > Object Management > Network**.

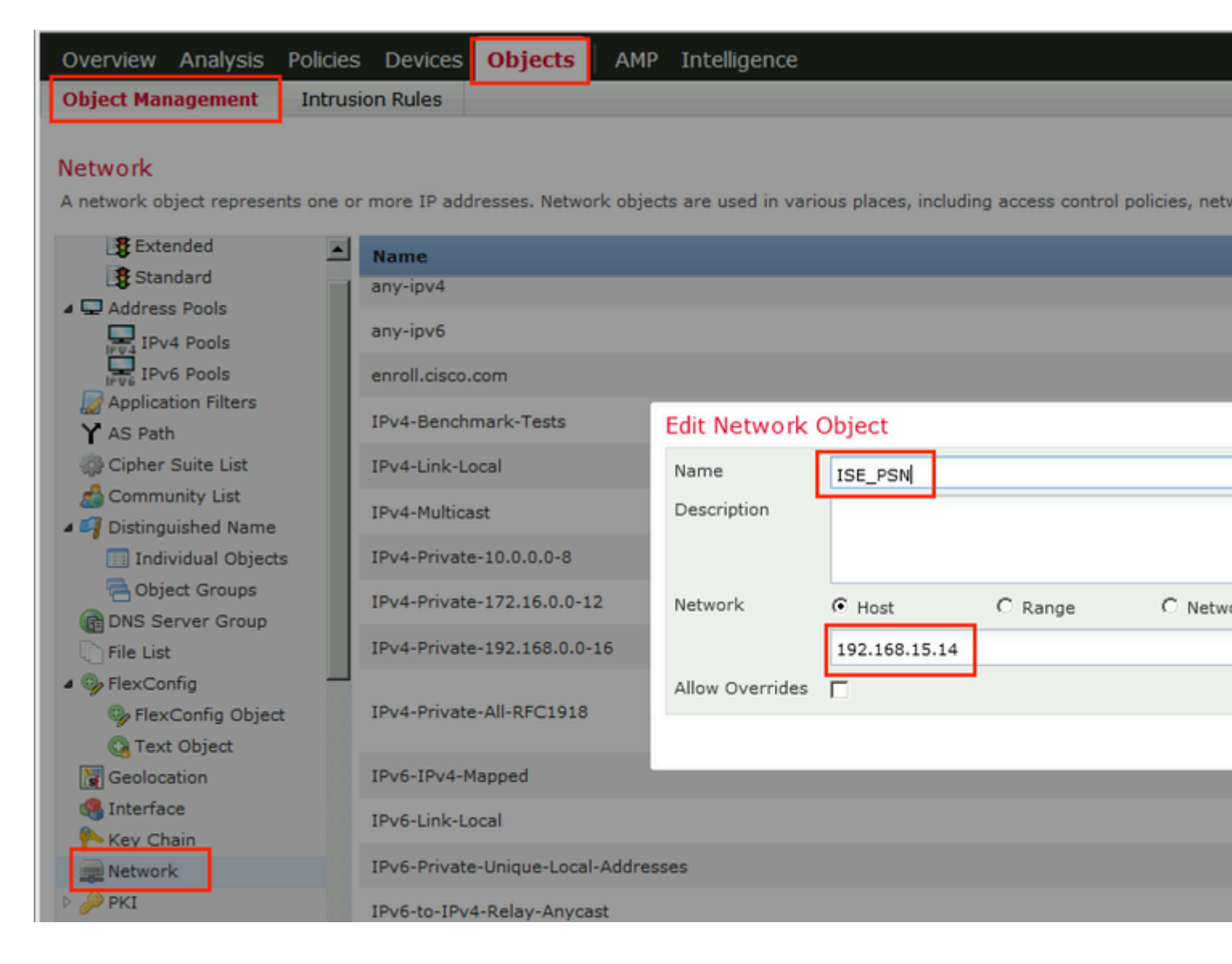

Step 2. Create Redirect ACL. Navigate to **Objects > Object Management > Access List > Extended**. Click **Add Extended Access List** and provide the name of Redirect ACL. This name must be the same as in the ISE authorization result.

| Overview                                  | Analysis                       | Policies | Devices                      | Objects                          | AMP                       | Intelligence                                         |         |                                                   |                                |      |
|-------------------------------------------|--------------------------------|----------|------------------------------|----------------------------------|---------------------------|------------------------------------------------------|---------|---------------------------------------------------|--------------------------------|------|
| Object Mar                                | nagement                       | Intrusio | n Rules                      |                                  |                           |                                                      |         |                                                   |                                |      |
| Extended<br>An access lis<br>Supports IPv | t object, also<br>4 and IPv6 a | known as | an access co<br>You use thes | ontrol list (AC<br>e objects whe | L), select:<br>an configu | s the traffic to which a<br>rring particular feature | service | will apply. Standard-Identifies<br>as route maps. | traffic based on destination a | addr |
| 4 🕃 Access                                | List                           | <u> </u> | New Exte                     | ended Acce                       | ess List                  | Object                                               |         |                                                   |                                |      |
| Star                                      | ended<br>ndard                 |          | Name                         | fyus                             | ifovredire                | ect                                                  |         |                                                   |                                |      |
| IPV4 IPV                                  | 4 Pools                        |          | Chines (U                    | ,                                |                           |                                                      |         |                                                   |                                |      |
| Applica                                   | tion Filters                   |          | Sequer                       | nce Acti                         | on S                      | Source                                               |         | Source Port                                       | Destination                    |      |
| Y AS Path                                 | h<br>Suite List<br>unity List  |          |                              |                                  |                           |                                                      |         | No records to                                     | display                        |      |
| A 🥰 Disting                               | uished Name<br>vidual Objec    | ts       |                              |                                  |                           |                                                      |         |                                                   |                                |      |
| DNS Se                                    | ect Groups<br>erver Group      | -        | Allow Ove                    | rrides 🗖                         |                           |                                                      |         |                                                   |                                |      |
| 4 🎭 FlexCo                                | nfig                           |          |                              |                                  |                           |                                                      |         |                                                   |                                |      |
| B. Class                                  | Confin Ohior                   | -        |                              |                                  |                           |                                                      |         |                                                   |                                | -    |

Step 3. Add Redirect ACL Entries. Click the **Add** button. Block traffic to DNS, ISE, and to the remediation servers to exclude them from redirection. Allow the rest of the traffic, this triggers redirection (ACL entries could be more specific if needed).

| dd Extended                                                                                                    | Access List Entry                                      |                                          |                     |     |        |
|----------------------------------------------------------------------------------------------------|--------------------------------------------------------|------------------------------------------|---------------------|-----|--------|
| Action:                                                                                                    | × Block                                                | ~                                        |                     |     |        |
| Logging:                                                                                                    | Default                                                | •                                        |                     |     |        |
| Log Level:                                                                                                    | Informational                                          | <b>*</b>                                 |                     |     |        |
| Log Interval:                                                                                                    | 300                                                    | Sec.                                     |                     |     |        |
| Network                                                                                                    | Port                                                   |                                          |                     |     |        |
| Available Netw                                                                                                    | vorks C                                                | 0                                        | Source Networks (1) |     | Destin |
| 🔍 Search by n                                                                                                    | ame or value                                           |                                          | 📄 any-ipv4          | 8   | 🚍 ISB  |
| any<br>any-ipv4<br>any-ipv4<br>any-ipv6<br>enroll.cisco<br>IPv4-Bench<br>IPv4-Link-L<br>IPv4-Multic<br>IPv4-Privat | o.com<br>hmark-Tests<br>Local<br>cast<br>te-10.0.0.0-8 | Add to<br>Source<br>Add to<br>Destinatio |                     |     |        |
| IPv4-Privat                                                                                                    | te-172.16.0.0-12                                       | <b>_</b>                                 | Enter an IP address | Add | Enter  |

| me<br>tries (4) | fyusifovre | direct     |             |                    |       |
|-----------------|------------|------------|-------------|--------------------|-------|
| Sequence        | Action     | Source     | Source Port | Destination        | Dest  |
| L               | × Block    | any 🔁      | Any         | Any                | de DN |
| 2               | 🗙 Block    | 🚔 any-ipv4 | Any         | ISE_PSN            | Any   |
| 3               | 🗙 Block    | 🚍 any-ipv4 | Any         | RemediationServers | Any   |
|                 | Allow      | any-inv4   | Anv         | any-ipv4           | Any   |

Step 4. Add ISE PSN node/nodes. Navigate to **Objects > Object Management > RADIUS Server Group**. Click **Add RADIUS Server Group**, then provide name, enable check all checkboxes and click the **plus** icon.

# Edit RADIUS Server Group

| Name:*                              | ISE                   |       |
|-------------------------------------|-----------------------|-------|
| Description:                        |                       |       |
| Group Accounting Mode:              | Single                | •     |
| Retry Interval:*                    | 10                    | (1-10 |
| Realms:                             |                       | •     |
| Enable authorize only               |                       |       |
| Enable interim account update       |                       |       |
| Interval:*                          | 24                    | (1-12 |
| Enable dynamic authorization        |                       |       |
| Port:*                              | 1700                  | (1024 |
| RADIUS Servers (Maximum 16 servers) | vers)                 |       |
|                                     |                       |       |
| IP Address/Hostname                 |                       |       |
|                                     | No records to display |       |
|                                     |                       |       |
|                                     |                       |       |
|                                     |                       |       |
|                                     |                       | :     |

Step 5. In the opened window, provide ISE PSN IP address, RADIUS Key, select **Specific Interface** and select interface from which ISE is reachable (this interface is used as a source of RADIUS traffic) then select **Redirect ACL** which was configured previously.

| New RADIUS Server     |                                       |                              |
|-----------------------|---------------------------------------|------------------------------|
| IP Address/Hostname:* | 192.168.15.13<br>Configure DNC at The | eat Defense Platform Setting |
| Authentication Port:* | 1812                                  |                              |
| Key:*                 | •••••                                 |                              |
| Confirm Key:*         | •••••                                 |                              |
| Accounting Port:      | 1813                                  | •                            |
| Timeout:              | 10                                    |                              |
| Connect using:        | ○ Routing ⊙ Sp                        | oecific Interface 🕕          |
|                       | ZONE-INSIDE                           |                              |
| Redirect ACL:         | fyusifovredirect                      |                              |
|                       |                                       | Save                         |

Step 6. Create Address Pool for VPN users. Navigate to **Objects > Object Management > Address Pools** > **IPv4 Pools**. Click **Add IPv4 Pools** and fill the in details.

| Overview   | Analysis | Policies | Devices | Objects | AMP | Intelligence |
|------------|----------|----------|---------|---------|-----|--------------|
| Object Mar | nagement | Intrusio | n Rules |         |     |              |

#### IPv4 Pools

IPv4 pool contains list of IPv4 addresses, it is used for diagnostic interface with clustering, or for VPN remote access profiles.

| Standard 🖻                                                                                                    | Name                                                                                                    |     |
|----------------------------------------------------------------------------------------------------|----------------------------------------------------------------------------------------------------|-----|
| Address Pools                                                                                                    | Edit IPv4 Pool                                                                                                    | ? × |
| IPv4 Pools         IPv6 Pools         IPv6 Pools         Application Filters         Y AS Path         Cipher Suite List         Community List         IPv6 Pools         Individual Objects         Object Groups | Name*         VPN-172-Pool           IPv4 Address Range*         172.16.1.10-172.16.1.20           Format: ipaddr-ipaddr e.g., 10.72.1.1-10.72.1.150           Mask         255.255.255.0           Description |     |
| DNS Server Group                                                                                                    | Allow Overrides 🔽                                                                                                    |     |
| File List     Seconfig                                                                                                    | Configure device overrides in the address pool object to avoid IP address conflicts in case of object is shared across multiple devices                                                                         | t   |
| FlexConfig Object -                                                                                                    | Override (0)                                                                                                    | -   |
| G Text Object                                                                                                    | Save                                                                                                    |     |
| 🝓 Interface                                                                                                    |                                                                                                    |     |

Step 7. Create AnyConnect package. Navigate to **Objects > Object Management > VPN > AnyConnect File**. Click **Add AnyConnect File**, provide the package name, download the package from <u>Cisco Software</u> <u>Download</u> and select **Anyconnect Client Image** File Type.

| Overview Analysis                                                                                                    | Policies              | Devices                                  | Objects         | AMP              | Intelligence                                    |                 |          |                                           |
|----------------------------------------------------------------------------------------------------|-----------------------|------------------------------------------|-----------------|------------------|-------------------------------------------------|-----------------|----------|-------------------------------------------|
| Object Management                                                                                                    | Intrus                | ion Rules                                |                 |                  |                                                 |                 |          |                                           |
| AnyConnect File<br>File objects represent files                                                                                                    | used in               | configurations                           | , typically for | remote a         | access VPN policies. They car                   | n contain AnyCo | onnect ( | Client Profile and AnyConnect Client Imag |
| Policy List                                                                                                    | -                     | Name                                     |                 |                  |                                                 |                 |          |                                           |
| Port     Prefix List                                                                                                    |                       | Edit Anyo                                | Connect File    | e                |                                                 |                 | ? ×      |                                           |
| IPv4 Prefix List<br>IPv6 Prefix List<br>RADIUS Server Group<br>CROUTE Map<br>Security Intelligence<br>DNS Lists and Feet<br>Network Lists and<br>URL Lists and Feet<br>Sinkhole<br>SLA Monitor | p<br>ds<br>Feec<br>is | Name:<br>File Nat<br>File Typ<br>Descrip | me:* Ar         | C47<br>hyconnect | :t-win-4.7.01076-webdeploy-k<br>ct Client Image | c9. Browse      |          |                                           |
| 🚮 Time Range<br>🚓 Tunnel Zone                                                                                                    |                       |                                          |                 |                  | Save                                            | Cano            | el       |                                           |
| URL<br>\$ Variable Set<br>VLAN Tag<br>VPN<br>AnyConnect File<br>8 : Certificate Man                                                                                                    |                       |                                          |                 |                  |                                                 |                 |          |                                           |

Step 8. Navigate to **Certificate Objects > Object Management > PKI > Cert Enrollment**. Click **Add Cert Enrollment**, provide name, choose **Self Signed Certificate** in Enrollment Type. Click the Certificate Parameters tab and provide CN.

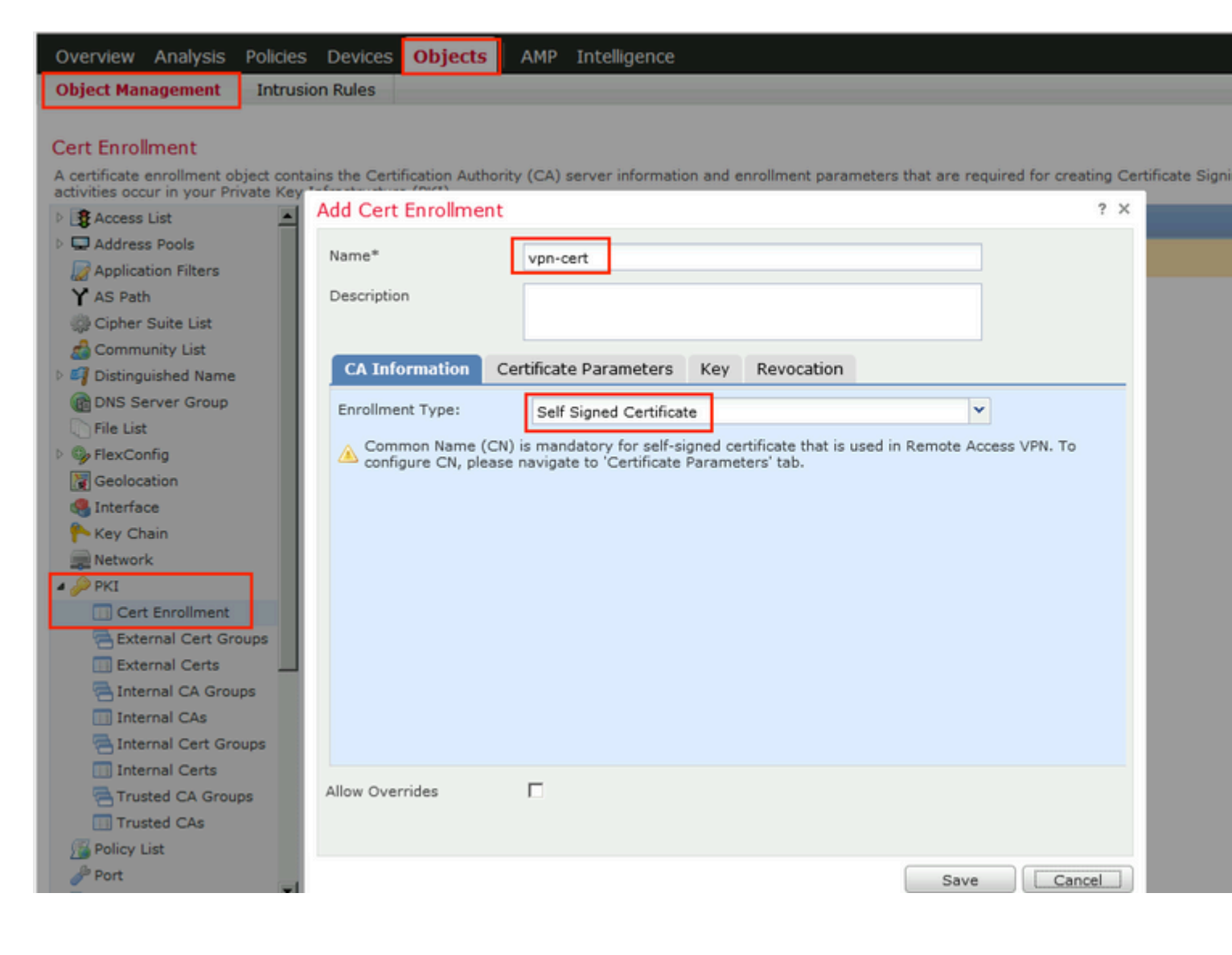

| Add Cert Enrollment      |       |                               |
|--------------------------|-------|-------------------------------|
| Name*                    | vpr   | n-cert                        |
| Description              |       |                               |
| CA Information Cer       | tific | ate Parameters Key Revocation |
| Include FQDN:            |       | Use Device Hostname as FQDN   |
| Include Device's IP Addr | ess:  | 10.48.26.99                   |
| Common Name (CN):        |       | vpn-cert.example.com          |
| Organization Unit (OU):  |       |                               |
| Organization (O):        |       | example                       |
| Locality (L):            |       |                               |
| State (ST):              |       | Krakow                        |
| Country Code (C):        |       | PL                            |
| Email (E):               |       |                               |
| Include Device's Seria   | al Nu | mber                          |
|                          |       |                               |
| Allow Overrides          |       |                               |
|                          |       |                               |
|                          |       |                               |

Step 9. Launch Remote Access VPN wizard. Navigate to **Devices > VPN > Remote Access** and click **Add**.

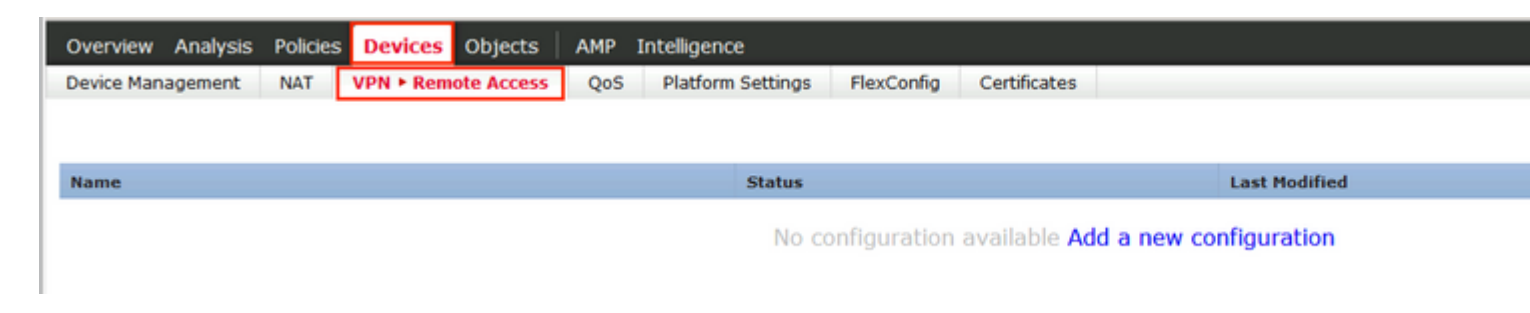

Step 10. Provide the name, check SSL as VPN Protocol, choose FTD which is used as VPN concentrator and click **Next**.

| Policy Assignment          ② Connection Profile       ③ AnyConnect       ④ Access & Certificate       ⑤ Summary         Targeted Devices and Protocols         This wizard will guide you through the required minimal steps to configure the Remote Access VPN policy with a new user-defined connection profile.       ● Before You Start         Name:*       EmployeeVPN       ●       ●         Description:       VPN Protocols:       ✓ SL       □ IPsec-IKEv2         Targeted Devices:       Available Devices       ●       ●         Selected Devices       ●       ●       ●         Image:       □ IPsec-IKEv2       ●       ●       ●         Targeted Devices:       Available Devices       ●       ●       ●       ●         Image:       □ IPsec-IKEv2       ●       ●       ●       ●       ●       ●       ●       ●       ●       ●       ●       ●       ●       ●       ●       ●       ●       ●       ●       ●       ●       ●       ●       ●       ●       ●       ●       ●       ●       ●       ●       ●       ●       ●       ●       ●       ●       ●       ●       ●       ●       ●       ●       ●       ●       ●       ● |
|----------------------------------------------------------------------------------------------------|
| Targeted Devices and Protocols   This wizard will guide you through the required minimal steps to configure the Remote Access VPN policy with a new user-defined connection profile.   Name:*   EmployeeVPN   Description:   VPN Protocols:   VPN Protocols:   SSL   Ingeted Devices:   Available Devices:   Selected Devices:   Ingeted Devices:   Ingeted Devices: <td< th=""></td<>      |
| Group to enable VPN at a security z                                                                                                    |

Step 11. Provide **Connection Profile** name, select **Authentication/Accounting Servers**, select the address pool which was configured previously and click **Next**.

**Note**: Do not select the authorization server. It triggers two Access Requests for a single user (once with the user password and the second time with password *cisco*).

| Policy Assignment     O     Connection Profile | 3 AnyConnect > 4                                                                      | ccess & Certificate 🔰 🔕 Summary                                                                                                    |
|------------------------------------------------|---------------------------------------------------------------------------------------|----------------------------------------------------------------------------------------------------|
|                                                | Connection Profile:                                                                   |                                                                                                    |
|                                                | Connection Profiles specify the<br>itself, how AAA is accomplished<br>group policies. | tunnel group policies for a VPN connection. These policies pertain to creating the tunne<br>and how addresses are assigned. They also include user attributes, which are defined |
|                                                | Connection Profile<br>Name:*                                                          | EmployeeVPN                                                                                                    |
|                                                |                                                                                       | This name is configured as a connection alias, it can be used to connect to the VPN gateway                                                                                      |
|                                                | Authentication, Authorization 8                                                       | à Accounting (AAA):                                                                                                    |
|                                                | Specify the method of authent<br>connections.                                         | ication (AAA, certificates or both), and the AAA servers that will be used for VPN                                                                                               |
|                                                | Authentication Method:                                                                | AAA Only 👻                                                                                                    |
|                                                | Authentication Server:*                                                               | ISE (Realm or RADIUS)                                                                                                    |
|                                                | Authorization Server:                                                                 | Use same authentication server 👻 🔕 (RADIUS)                                                                                                    |
|                                                | Accounting Server:                                                                    | ISE Y (RADIUS)                                                                                                    |
|                                                | Client Address Assignment:                                                            |                                                                                                    |
|                                                | Client IP address can be assig<br>selected, IP address assignme                       | ned from AAA server, DHCP server and IP address pools. When multiple options are<br>int is tried in the order of AAA server, DHCP server and IP address pool.                    |
|                                                | Use AAA Server (RADI                                                                  | US only) 🕕                                                                                                    |
|                                                | Use DHCP Servers                                                                      |                                                                                                    |
|                                                | Use IP Address Pools                                                                  |                                                                                                    |
|                                                | IPv4 Address                                                                          | VPN-172-Pool 🥜                                                                                                    |
|                                                | IPv6 Address                                                                          |                                                                                                    |
|                                                | Group Policy:                                                                         |                                                                                                    |
|                                                | A group policy is a collection of<br>established. Select or create a                  | user-oriented session attributes which are assigned to client when a VPN connection is<br>Group Policy object.                                                                   |
|                                                | Group Policy:*                                                                        | DfltGrpPolicy V<br>Edit Group Policy                                                                                                    |

Step 12. Select AnyConnect package that was configured previously and click Next.

| Remote Access VPN Policy Wizard                                                                                                    |                                                                                                    |                                                                                         |                                                      |
|----------------------------------------------------------------------------------------------------|----------------------------------------------------------------------------------------------------|-----------------------------------------------------------------------------------------|------------------------------------------------------|
| 1 Policy Assignment $>$ 2 Connection Pr                                                                                                    | ofile 3 AnyConnect                                                                                    | (4) Access & Certificate 5 S                                                            | ummary                                               |
| Remo                                                                                                    | AnyConnect                                                                                            | - Outside                                                                               | VPN Device Inside                                    |
|                                                                                                    |                                                                                                    |                                                                                         |                                                      |
| An<br>The<br>con                                                                                                    | yConnect Client Image<br>VPN gateway can automatically do<br>nection is initiated. Minimize connectio | ownload the latest AnyConnect package to<br>n setup time by choosing the appropriate OS | the client device when the for the selected package. |
| Day                                                                                                    |                                                                                                    | om Cisco Software Download Center                                                       |                                                      |
|                                                                                                    | wnload AnyConnect Client packages fr                                                                  | on cisco sortware bownoad center.                                                       | Show Re-order buttons                                |
| <ul> <li>Image: Construction of the second second seco</li></ul> | AnyConnect File Object Name                                                                           | AnyConnect Client Package Name                                                          | Show Re-order buttons Operating System               |
| v<br>V                                                                                                    | AnyConnect File Object Name                                                                           | AnyConnect Client Package Name<br>anyconnect-win-4.7.01076-webdeploy-k9                 | Show Re-order buttons Operating System Windows       |
| V                                                                                                    | AnyConnect File Object Name                                                                           | AnyConnect Client Package Name<br>anyconnect-win-4.7.01076-webdeploy-k9                 | Show Re-order buttons Operating System Windows       |
| V                                                                                                    | AnyConnect File Object Name                                                                           | AnyConnect Client Package Name<br>anyconnect-win-4.7.01076-webdeploy-k9                 | Show Re-order buttons Operating System Windows       |
| v                                                                                                    | AnyConnect File Object Name                                                                           | AnyConnect Client Package Name<br>anyconnect-win-4.7.01076-webdeploy-k9                 | Show Re-order buttons Operating System Windows       |
|                                                                                                    | AnyConnect File Object Name                                                                           | AnyConnect Client Package Name<br>anyconnect-win-4.7.01076-webdeploy-k9                 | Show Re-order buttons Operating System Windows       |
|                                                                                                    | AnyConnect File Object Name                                                                           | AnyConnect Client Package Name<br>anyconnect-win-4.7.01076-webdeploy-k9                 | Show Re-order buttons Operating System Windows       |
|                                                                                                    | AnyConnect File Object Name AC47                                                                      | AnyConnect Client Package Name<br>anyconnect-win-4.7.01076-webdeploy-k9                 | Show Re-order buttons Operating System Windows       |

Step 13. Select interface from which VPN traffic is expected, select **Certificate Enrollment** that was configured previously and click **Next**.

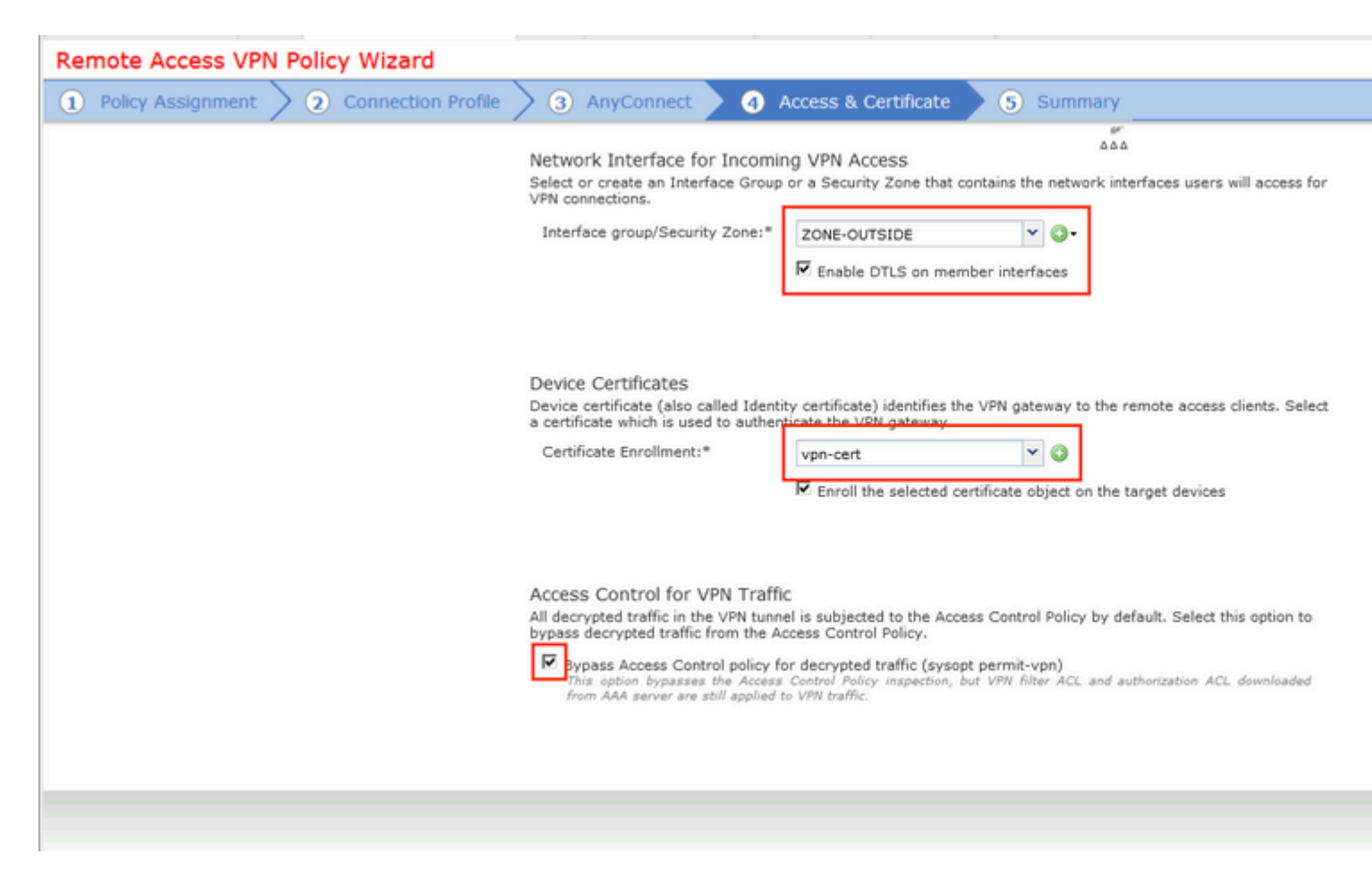

Step 14. Check the summary page and click Finish.

| Remote Access VPN Policy Con                              | figuration                                                            | Additional Configuration Requ                                                                                                    |
|-----------------------------------------------------------|-----------------------------------------------------------------------|----------------------------------------------------------------------------------------------------|
| Firepower Management Center will<br>Name:                 | configure an RA VPN Policy with the following settings<br>EmployeeVPN | After the wizard completes,<br>configuration needs to be completed<br>work on all device targets.                                      |
| Device Targets:                                           | 192.168.15.11                                                         | Access Control Policy Upda                                                                                                    |
| Connection Profile:                                       | EmployeeVPN                                                           | An <u>Access Control</u> rule must<br>allow VPN traffic on all targeter                                                                |
| Connection Alias:                                         | EmployeeVPN                                                           | NAT Exemption                                                                                                    |
| AAA:<br>Authentication Method:                            | AAA Only                                                              | If NAT is enabled on the targ<br>you must define a <u>NAT Polic</u><br>VPN traffic.                                                    |
| Authentication Server:                                    | ISE ISE                                                               | DNS Configuration                                                                                                    |
| Authorization Server:                                     | ISE ISE                                                               | To resolve hostname speci<br>Servers or CA Servers, config<br>FlexConfig Policy on the target                                          |
| Accounting Server:                                        | We ISE                                                                | Port Configuration                                                                                                    |
| Address Assignment:<br>Address from AAA:<br>DHCP Servers: | 1                                                                     | SSL will be enabled on port 44.<br>Please ensure that these ports<br>in <u>NAT_Policy</u> or other sei<br>deploying the configuration. |
| Address Pools (IPv4):                                     |                                                                       | 🛕 Network Interface Configu                                                                                                    |
| Address Pools (IPv6):                                     |                                                                       | Make sure to add interface f<br>devices to SecurityZone o                                                                              |
| Group Policy:                                             | DfltGrpPolicy                                                         | OUTSIDE'                                                                                                    |
| AnyConnect Images:                                        | AC47                                                                  |                                                                                                    |
| Interface Objects:                                        | SONE-OUTSIDE                                                          |                                                                                                    |
| Device Certificates:                                      | Upp-cert                                                              |                                                                                                    |

Step 15. Deploy configuration to FTD. Click **Deploy** and select **FTD** that is used as a VPN concentrator.

| Overview Analysis Policies Devi   | ices Objects AMP Ir    | ntelligence        |                     |              |       |               |
|-----------------------------------|------------------------|--------------------|---------------------|--------------|-------|---------------|
| Device Management NAT VPN >       | Remote Access QoS      | Platform Settings  | FlexConfig Certific | ates         |       |               |
| EmployeeVPN                       | Deploy Policies Versio | 0.2020-02-02 09.11 | 5 PM                |              |       |               |
| Enter Description                 |                        |                    | ,                   |              |       |               |
|                                   | Device                 |                    | Inspect Inter       | ruption Type | Group | Current Versi |
| Connection Profile Access Interfa | v ≝ ≡192.168.15.11     |                    | No                  | FTD          |       | 2020-02-02 09 |
|                                   |                        |                    |                     |              |       |               |
| Name                              |                        |                    |                     |              |       |               |
| DefaultWEBVPNGroup                |                        |                    |                     |              |       |               |
|                                   |                        |                    |                     |              |       |               |
| EmployeeVPN                       |                        |                    |                     |              |       |               |
|                                   |                        |                    |                     |              |       |               |
|                                   |                        |                    |                     |              |       |               |
|                                   |                        |                    |                     |              |       |               |
|                                   |                        |                    |                     |              |       |               |
|                                   |                        |                    |                     |              |       |               |
|                                   |                        |                    |                     |              |       |               |
|                                   |                        |                    |                     |              |       |               |
|                                   |                        |                    |                     |              |       |               |
|                                   |                        |                    |                     |              |       |               |
|                                   |                        |                    |                     |              |       |               |
|                                   | Selected devices: 1    |                    |                     |              |       | (             |
|                                   |                        |                    |                     |              |       | Deploy        |
|                                   |                        |                    |                     |              |       |               |
|                                   |                        |                    |                     |              |       |               |

## ISE

Step 1. Run Posture Updates. Navigate to Administration > System > Settings > Posture > Updates.

| Posture Updates         |                                                              |     |
|-------------------------|--------------------------------------------------------------|-----|
| <ul> <li>Web</li> </ul> | ○ Offline                                                    |     |
| * Update Feed URL       | https://www.cisco.com/web/secure/spa/posture-update.xml      | 9   |
| Proxy Address           | (i)                                                          |     |
| Proxy Port              | HH MM SS                                                     |     |
| Automatically che       | ck for updates starting from initial delay 20 🔻 49 🔻 18 🔻 ev | егу |
| Save                    | date Now Reset                                               |     |

# Update Information 2020/02/02 20:44:27) Last successful update on 2020/02/02 20:44:27) Last update status since ISE was started Last update attempt at 2020/02/02 20:44: Cisco conditions version 257951.0.0.0 Cisco AV/AS support chart version for windows 227.0.0.0 Cisco AV/AS support chart version for Mac OSX 148.0.0.0 Cisco supported OS version 49.0.0.0

Step 2. Upload Compliance Module. Navigate to **Policy > Policy Elements > Results > Client Provisioning > Resources**. Click **Add** and select **Agent resources from Cisco site** 

| Download Remote Resources                                      |                                       |
|----------------------------------------------------------------|---------------------------------------|
| Name 🔺                                                         | Description                           |
| AgentCustomizationPackage 1.1.1.6                              | This is the NACAgent Customization    |
| AnyConnectComplianceModuleOSX 3.6.11682.2                      | AnyConnect OS X Compliance Modu       |
| AnyConnectComplianceModuleOSX 4.3.972.4353                     | AnyConnect OSX Compliance Modul       |
| AnyConnectComplianceModuleWindows 3.6.11682.2                  | AnyConnect Windows Compliance M       |
| AnyConnectComplianceModuleWindows 4.3.1053.6145                | AnyConnect Windows Compliance M       |
| CiscoTemporalAgentOSX 4.8.03009                                | Cisco Temporal Agent for OSX With C   |
| CiscoTemporalAgentWindows 4.8.03009                            | Cisco Temporal Agent for Windows V    |
| ComplianceModule 3.6.11428.2                                   | NACAgent ComplianceModule v3.6.1      |
| MACComplianceModule 3.6.11428.2                                | MACAgent ComplianceModule v3.6.1      |
| MacOsXAgent 4.9.4.3                                            | NAC Posture Agent for Mac OSX v4.9    |
| MacOsXAgent 4.9.5.3                                            | NAC Posture Agent for Mac OSX v4.9    |
| MacOsXSPWizard 1.0.0.18                                        | Supplicant Provisioning Wizard for Ma |
| MacOsXSPWizard 1.0.0.21                                        | Supplicant Provisioning Wizard for Ma |
| MacOsXSPWizard 1.0.0.27                                        | Supplicant Provisioning Wizard for Ma |
| MacOsXSPWizard 1.0.0.29                                        | Supplicant Provisioning Wizard for Ma |
| MacOsXSPWizard 1.0.0.30                                        | Supplicant Provisioning Wizard for Ma |
|                                                                | 0                                     |
| For AnyConnect software, please download from http://cisco.com | n/go/anyconnect. Use the "Agent reso  |
| option, to import into ISE                                     |                                       |

Step 3. Download AnyConnect from <u>Cisco Software Download</u>, then upload it to ISE. Navigate to **Policy** > **Policy Elements** > **Results** > **Client Provisioning** > **Resources**.

Click Add and select Agent Resources From Local Disk. Choose Cisco Provided Packages under Category, select AnyConnect package from local disk and click Submit.

#### Agent Resources From Local Disk > Agent Resources From Local Disk

Agent Resources From Local Disk

| Cisco Provided Packages                      |                                                                                                    | •                                                                                                    |                                             |                                             |
|----------------------------------------------|----------------------------------------------------------------------------------------------------|----------------------------------------------------------------------------------------------------|---------------------------------------------|---------------------------------------------|
| Browse anyconnect-win-4.                     | 7.010                                                                                                    | 76-webdeploy-k9.pkg                                                                                                    |                                             |                                             |
| <ul> <li>AnyConnect Uploaded Reso</li> </ul> | urce                                                                                                    | s                                                                                                    |                                             |                                             |
| Name                                         |                                                                                                    | Туре                                                                                                    | Version                                     | Description                                 |
| AnyConnectDesktopWindows 4.7.                | 10                                                                                                    | AnyConnectDesktopWindows                                                                                                 | 4.7.1076.0                                  | AnyConnect Secu                             |
|                                              | Cisco Provided Packages Browse anyconnect-win-4. AnyConnect Uploaded Reso Name AnyConnectDesktopWindows 4.7. | Cisco Provided Packages Browse anyconnect-win-4.7.010 AnyConnect Uploaded Resources Name AnyConnectDesktopWindows 4.7.10 | Cisco Provided Packages <ul> <li></li></ul> | Cisco Provided Packages <ul> <li></li></ul> |

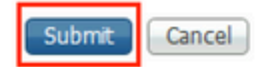

Step 4. Create AnyConnect Posture Profile. Navigate to **Policy > Policy Elements > Results > Client Provisioning > Resources**.

Click Add and select AnyConnect Posture Profile. Fill in the name and Posture Protocol.

Under \*Server name rules put \* and put any dummy IP address under Discovery host.

| ISE Posture A          | Agent Profile Settings > AC_P | osture_Profile |
|------------------------|-------------------------------|----------------|
| * Name:<br>Description | AC Posture Profile            | ]              |

#### **Posture Protocol**

| Parameter               | Value    | Notes                                                                                                    | Description                                                                                   |
|-------------------------|----------|----------------------------------------------------------------------------------------------------|-----------------------------------------------------------------------------------------------|
| PRA retransmission time | 120 secs |                                                                                                    | This is the agent retry period if<br>failure                                                  |
| Discovery host          | 1.2.3.4  |                                                                                                    | The server that the agent shou                                                                |
| * Server name rules     | *        | need to be blank by default to force<br>admin to enter a value. "*" means agent<br>will connect to all                                                                                                    | A list of wildcarded, comma-se<br>agent can connect to. E.g. **.ci                            |
| Call Home List          |          | List of IP addresses, FQDNs with or<br>without port must be comma-separated<br>and with colon in between the IP<br>address/FQDN and the port. Example:<br>IPaddress/FQDN:Port (Port number<br>should be the same, specified in the<br>Client Provisioning portal) | A list of IP addresses, that defi<br>will try to connect to if the PSN<br>some reason.        |
| Back-off Timer          | 30 secs  | Enter value of back-off timer in<br>seconds, the supported range is<br>between 10s - 600s.                                                                                                    | Anyconnect agent will continue<br>targets and previously connect<br>max time limit is reached |
|                         |          |                                                                                                    |                                                                                               |

Step 5. Navigate to **Policy > Policy Elements > Results > Client Provisioning > Resources** and create **AnyConnect Configuration**. Click **Add** and select **AnyConnect Configuration**. Select **AnyConnect Package**, provide Configuration Name, select **Compliance Module**, check Diagnostic and Reporting Tool, select **Posture Profile** and click **Save**.

| * Select AnyConnect Package | AnyConnectDesktopWindows 4.7.1076.0 |  |
|-----------------------------|-------------------------------------|--|
| * Configuration Name        | AC CF 47                            |  |
| Description:                |                                     |  |
|                             |                                     |  |

#### **DescriptionValue**

\* Compliance Module AnyConnectComplianceModuleWindows 4.3.1012

#### AnyConnect Module Selection

ISE Posture VPN Network Access Manager Web Security AMP Enabler ASA Posture Network Visibility Umbrella Roaming Security Start Before Logon Diagnostic and Reporting Tool

| Profile Selection         |                    |
|---------------------------|--------------------|
| * ISE Posture             | AC_Posture_Profile |
| VPN                       |                    |
| Network Access Manager    |                    |
| Web Security              |                    |
| AMP Enabler               |                    |
| Network Visibility        |                    |
| Umbrella Roaming Security |                    |
| Customer Feedback         |                    |
|                           |                    |

Step 6. Navigate to **Policy > Client Provisioning** and create **Client Provisioning Policy**. Click **Edit** and then select **Insert Rule Above**, provide name, select OS, and choose **AnyConnect Configuration** that was created in the previous step.

| ISCO    | Ident    | ity Service    | s Engine      | Home              | + Co     | ntext Visibility                | ,     | Operations      |               |        | Administration  | Work Centers |      |                                                                                            |
|---------|----------|----------------|---------------|-------------------|----------|---------------------------------|-------|-----------------|---------------|--------|-----------------|--------------|------|--------------------------------------------------------------------------------------------|
| Policy  | Sets     | Profiling      | Posture       | Client Provis     | ioning   | <ul> <li>Policy Elen</li> </ul> | nents | 3               |               |        |                 |              |      |                                                                                            |
| Sont    | Drovie   | cionina De     | licu          |                   |          |                                 |       |                 |               |        |                 |              |      |                                                                                            |
| efine t | the Clie | at Provision   | ing Policy to | determine wh      | atusers  | will receive up                 | on lo | oin and user s  | ession initia | tion:  |                 |              |      |                                                                                            |
| or Age  | nt Conf  | figuration: ve | ersion of age | ent, agent profil | le, agen | t compliance m                  | odul  | e, and/or agent | l customizati | on pac | :kage.          |              |      |                                                                                            |
| or Nat  | we Sup   | plicant Cont   | iguration: w  | izard profile an  | d/or wiz | ard. Drag and d                 | rop r | ules to change  | the order.    |        |                 |              |      |                                                                                            |
| •       |          | Dula Ma        | -             |                   | Ideal    | ik Croups                       |       | Operating Cur   | teme          |        | Other Condition | -            |      | Deculte                                                                                    |
| :::     |          |                | ine           | 14                | Anu      | ity Groups                      | n.d.  | Uperating Sys   | sterns        | and    | Condition(a)    | 5            | thee | AC CE 47                                                                                   |
|         | <u> </u> | AG_47_W        | in            |                   | Any      | a                               | na    | windows All     |               | and    | Condition(s)    |              | then | AU_CF_4/                                                                                   |
|         | × .      | IOS            |               | lf                | Any      | a                               | nd    | Apple iOS All   |               | and    | Condition(s)    |              | then | Cisco-ISE-NSP                                                                              |
| 1       | ×        | Android        |               | lf                | Any      | a                               | nd    | Android         |               | and    | Condition(s)    |              | then | Cisco-ISE-NSP                                                                              |
|         |          | Windows        |               | If                | Any      | а                               | nd    | Windows All     |               | and    | Condition(s)    |              | then | CiscoTemporalAgentWi<br>ndows 4.7.00135 And<br>WinSPWizard 2.5.0.1<br>And Cisco-ISE-NSP    |
|         |          | MAC OS         |               | If                | Any      | a                               | nd    | Mac OSX         |               | and    | Condition(s)    |              | then | CiscoTemporalAgentO<br>SX 4.7.00135 And<br>MacOsXSPWizard<br>2.1.0.42 And Cisco-ISE<br>NSP |
| 1       |          | Chromebo       | ook           | If                | Any      | a                               | nd    | Chrome OS A     | u             | and    | Condition(s)    |              | then | Cisco-ISE-Chrome-<br>NSP                                                                   |

Step 7. Create Posture Condition under **Policy > Policy Elements > Conditions > Posture > Anti-Malware Condition**. In this example, predefined "ANY\_am\_win\_inst" is used.

•

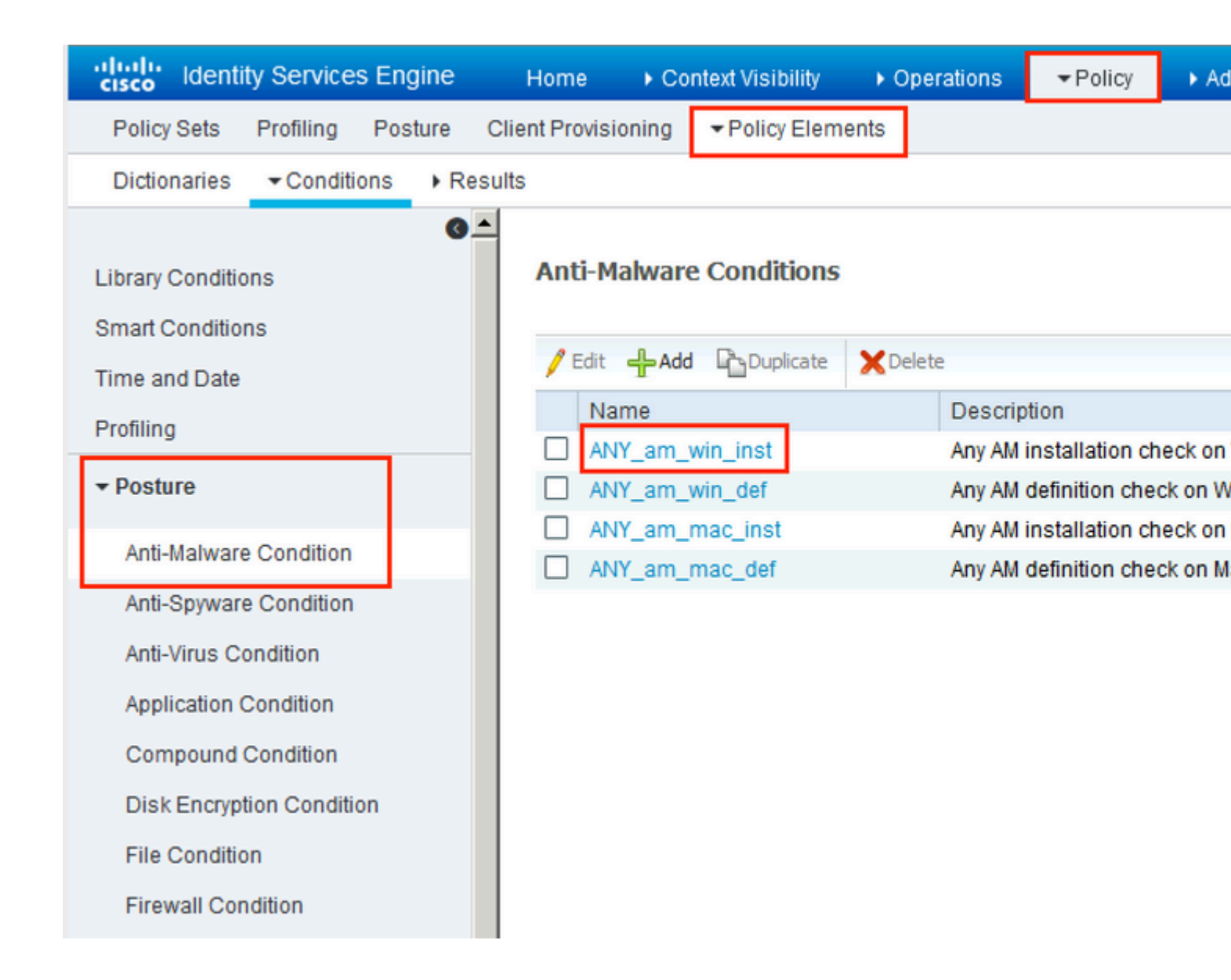

Step 8. Navigate to **Policy > Policy Elements > Results > Posture > Remediation Actions** and create **Posture Remediation**. In this example, it is skipped. Remediation Action can be a Text Message.

Step 9. Navigate to **Policy > Policy Elements > Results > Posture > Requirements** and create **Posture Requirements**. Predefined requirement Any\_AM\_Installation\_Win is used.

| cisco Identity Services Engine    | Home  Context Visibility                            | Operations - Policy | Administration     Work Centers |                  |
|-----------------------------------|-----------------------------------------------------|---------------------|---------------------------------|------------------|
| Policy Sets Profiling Posture CI  | ient Provisioning   Policy Elements                 | 1                   |                                 |                  |
| Dictionaries + Conditions - Resul | ts                                                  |                     |                                 |                  |
| 0                                 |                                                     |                     |                                 |                  |
| Authentication                    |                                                     |                     |                                 |                  |
| Authorization                     | Name                                                | Operating Systems   | Compliance Module               | Posture          |
| Profiling                         | 'Message Text Only                                  | Contaniona          |                                 | 1. A. A          |
| ▼ Posture                         | Any_AV_Definition_Mac<br>AnyAVDefRemediationMa<br>c | for MacOSX          | using 3.x or earner             | using AnyConnect |
| - Remediation Actions             | Any_AS_Installation_Mac<br>Message Text Only        | for Mac OSX         | using 3.x or earlier            | using AnyConnect |
| Requirements  Client Provisioning | Any_AS_Definition_Mac<br>AnyASDefRemediationMa<br>c | for Mac OSX         | using 3x or earlier             | using AnyConnect |
|                                   | Any_AM_Installation_Win<br>Message Text Only        | for Windows All     | using 4.x or later              | using AnyConnect |
|                                   | Any_AM_Definition_Win<br>AnyAMDefRemediationWi<br>n | for Windows All     | using 4.x or later              | using AnyConnect |
|                                   | Any_AM_Installation_Mac<br>Message Text Only        | for MacOSX          | using 4.x or later              | using AnyConnect |
|                                   | Any_AM_Definition_Mac<br>AnyAMDefRemediationM       | for Mac OSX         | using 4.x or later              | using AnyConnect |

Step 10. Create Posture Policies under **Policies > Posture**. Default posture policy for any AntiMalware Check for Windows OS is used.

| - alto<br>CH | identity :   | Services Engine    | Home + Context Visibili                        | ty + Operations       |                   | ation + Work Centers |                    |                  |      |
|--------------|--------------|--------------------|------------------------------------------------|-----------------------|-------------------|----------------------|--------------------|------------------|------|
| P            | olicy Sets F | Profiling Postur   | e Client Provisioning + Poli                   | oy Elements           |                   |                      |                    |                  |      |
| Po           | sture Policy | e Policy by config | juring rules based on operating sy             | stem and/or other con | ditions.          |                      |                    |                  |      |
|              |              |                    |                                                |                       |                   |                      |                    |                  |      |
|              | Status       | Policy Options     | Rule Name                                      | Identity Groups       | Operating Systems | Compliance Module    | Posture Type       | Other Conditions |      |
|              | 0            | Policy Options     | Default_AntiMalware_Policy If<br>_Mac          | Any                   | and Mac OSX       | and 4.x or later     | and AnyConnect     | and              | ther |
|              | 0            | Policy Options     | Default_AntiMalware_Policy If<br>_Mac_temporal | Any                   | and Mac OSX       | and 4.x or later     | and Temporal Agent | and              | then |
|              |              | Policy Options     | Default_AntiMalware_Policy II<br>_Win          | Any                   | and Windows All   | and 4.x or later     | and AnyConnect     | and              | then |
|              | 0            | Policy Options     | Default_AntiMalware_Policy If<br>_Win_temporal | Алу                   | and Windows All   | and 4.x or later     | and Temporal Agent | and              | then |
|              | 0            | Policy Options     | Default_AppVis_Policy_Mac II                   | Any                   | and Mac OSX       | and 4.x or later     | and AnyConnect     | and              | then |

Step 11. Navigate to **Policy > Policy Elements > Results > Authorization > Downlodable ACLS and** create DACLs for different posture statuses.

In this example:

- Posture Unknown DACL allows traffic to DNS, PSN and HTTP and HTTPS traffic.
- Posture NonCompliant DACL denies access to Private Subnets and allow only internet traffic.
- Permit All DACL allows all traffic for Posture Compliant Status.

### Downloadable ACL List > PostureNonCompliant1

| Downloadabl    | e ACL                                                                                                    |
|----------------|----------------------------------------------------------------------------------------------------|
| * Name         | PostureUnknown                                                                                                    |
| Description    |                                                                                                    |
| IP version     | ● IPv4 C IPv6 C Agnostic ④                                                                                                    |
| * DACL Content | 1234567       permit udp any any eq domain         8910111       permit ip any host 192.168.15.14         2131415       permit tcp any any eq 80         1617181       permit tcp any any eq 443         9202122       2324252         6272829       3031323         3343536       3738394 |

### Downloadable ACL List > New Downloadable ACL

## Downloadable ACL

| * Name         | PostureNonCompliant                                                                                                    |
|----------------|----------------------------------------------------------------------------------------------------|
| Description    |                                                                                                    |
| IP version     | ● IPv4 C IPv6 C Agnostic ④                                                                                                    |
| * DACL Content | 1234567       deny jp any 10.0.0.255.0.0.0         8910111       deny jp any 172.16.0.0.255.240.0.0         2131415       deny jp any 192.168.0.0.255.255.0.0         1617181       permit jp any any         9202122       2324252         6272829       3031323         33343536       3738394 |

| Downloadable A<br>Downloadable | CL List > New Downloadable ACL<br>ACL                                                                                                    |
|--------------------------------|----------------------------------------------------------------------------------------------------|
| * Name                         | PermitAll                                                                                                    |
| Description                    |                                                                                                    |
| IP version                     | ⊙ IPv4 C IPv6 C Agnostic (i)                                                                                                    |
| * DACL Content                 | 123456       permit jg any any         7891011         121314         151617         181920         212223         242526         272829         303132         333435 |
|                                | ► Check DACL Syntax                                                                                                    |

Step 12. Create three Authorization Profiles for Posture Unknown, Posture NonCompliant and Posture Compliant statuses. In order to do so, navigate to **Policy > Policy Elements > Results > Authorization > Authorization Profiles**. In the **Posture Unknown** profile, select **Posture Unknown DACL**, check **Web Redirection**, select **Client Provisioning**, provide Redirect ACL name (that is configured on FTD) and select the portal.

| Authorization Profiles > New Au | thorization Profile |
|---------------------------------|---------------------|
|---------------------------------|---------------------|

| Authorization Profile                                                                                                    |                                                                                  |                          |
|----------------------------------------------------------------------------------------------------|----------------------------------------------------------------------------------|--------------------------|
| * Name                                                                                                    | FTD-VPN-Redirect                                                                 |                          |
| Description                                                                                                    |                                                                                  |                          |
| * Access Type                                                                                                    | ACCESS_ACCEPT                                                                    |                          |
| Network Device Profile                                                                                                    | 💼 Cisco 👻 🕀                                                                      |                          |
| Service Template                                                                                                    |                                                                                  |                          |
| Track Movement                                                                                                    |                                                                                  |                          |
| Passive Identity Tracking                                                                                                    |                                                                                  |                          |
| ▼ Common Tasks                                                                                                    |                                                                                  |                          |
| DACL Name                                                                                                    | PostureUnknown 📀                                                                 | ]                        |
| Web Redirection (CWA, M<br>Client Provisioning (Post                                                                                          | IDM, NSP, CPP) (i)<br>ure) - ACL fyusifovredirect                                | Value It                 |
| <ul> <li>Attributes Details</li> </ul>                                                                                                    |                                                                                  |                          |
| Access Type = ACCESS_ACCEPT<br>DACL = PostureUnknown<br>cisco-av-pair = url-redirect-acl=fyusifov<br>cisco-av-pair = url-redirect=https://ip: | redirect<br>port/portal/gateway?sessionId=SessionIdValue&portal=27b1bc30-2e58-11 | e9-98fb-0050568775a3&act |

In the **Posture NonCompliant** profile, select **DACL** in order to limit access to the network.

### Authorization Profiles > New Authorization Profile

| Authorization Profile                                     |                      |
|-----------------------------------------------------------|----------------------|
| * Name                                                    | FTD-VPN-NonCompliant |
| Description                                               |                      |
| * Access Type                                             | ACCESS_ACCEPT        |
| Network Device Profile                                    | 號 Cisco 💌 🕀          |
| Service Template                                          |                      |
| Track Movement                                            |                      |
| Passive Identity Tracking                                 |                      |
|                                                           |                      |
| ▼ Common Tasks                                            |                      |
| DACL Name                                                 | PostureNonCompliant  |
|                                                           |                      |
| <ul> <li>Attributes Details</li> </ul>                    |                      |
| Access Type = ACCESS_ACCEPT<br>DACL = PostureNonCompliant |                      |

In the **Posture Compliant** profile, select **DACL** in order to allow full access to the network.

#### Authorization Profiles > New Authorization Profile

| <b>Authorization Profile</b>                    |               |
|-------------------------------------------------|---------------|
| * Name                                          | PermitAll     |
| Description                                     |               |
| * Access Type                                   | ACCESS_ACCEPT |
| Network Device Profile                          | 🚓 Cisco 💌 🕀   |
| Service Template                                |               |
| Track Movement                                  |               |
| Passive Identity Tracking                       |               |
|                                                 |               |
| Common Tasks                                    |               |
| DACL Name                                       | PermitAll 📀   |
|                                                 |               |
| <ul> <li>Attributes Details</li> </ul>          |               |
| Access Type = ACCESS_ACCEPT<br>DACL = PermitAll |               |

Step 13. Create Authorization Policies under **Policy > Policy Sets > Default > Authorization Policy**. As condition Posture Status and VNP TunnelGroup Name is used.

| sco Ide   | ntity Serv  | rices Engine Home           | <ul> <li>Context Vis</li> </ul> | ibility   | <ul> <li>Operations</li> </ul> | ▼Policy                   | <ul> <li>Administration</li> </ul> | • Work Cen | ters                   |   |    |
|-----------|-------------|-----------------------------|---------------------------------|-----------|--------------------------------|---------------------------|------------------------------------|------------|------------------------|---|----|
| Policy Se | ts Profi    | ing Posture Client Provisio | oning Po                        | licy Elen | nents                          |                           |                                    |            |                        |   |    |
|           | 0           | Default                     | Default p                       | olicy set |                                |                           |                                    |            |                        |   |    |
| > Authe   | entication  | Policy (3)                  |                                 |           |                                |                           |                                    |            |                        |   |    |
| > Autho   | orization F | Policy - Local Exceptions   |                                 |           |                                |                           |                                    |            |                        |   |    |
| > Autho   | orization F | Policy - Global Exceptions  |                                 |           |                                |                           |                                    |            |                        |   |    |
| ➤ Author  | orization F | Policy (18)                 |                                 |           |                                |                           |                                    |            |                        |   |    |
| ~         |             |                             |                                 |           |                                |                           |                                    |            | Results                |   |    |
| +         | Status      | Rule Name                   | Condit                          | ions      |                                |                           |                                    |            | Profiles               |   | Se |
| Search    | 1           |                             |                                 |           |                                |                           |                                    |            |                        |   |    |
|           |             |                             |                                 | ĥ         | Session-Posture                | eStatus EQUA              | LS Compliant                       |            |                        | _ |    |
|           | $\odot$     | FTD-VPN-Posture-Compliant   | AND                             | ĥ         | Cisco-VPN3000<br>Name EQUALS   | CVPN3000/A<br>EmployeeVPI | SA/PIX7x-Tunnel-Grou<br>N          | ip-        | × PermitAII            | + | 3  |
|           |             |                             |                                 | ĥ         | Session-Posture                | eStatus EQUA              | LS NonCompliant                    |            |                        |   |    |
|           | Ø           | FTD-VPN-Posture-NonCompli   | ant AND                         | ĥ         | Cisco-VPN3000<br>Name EQUALS   | CVPN3000/A<br>EmployeeVPI | SA/PIX7x-Tunnel-Grou<br>N          | ip-        | × FTD-VPN-NonCompliant | + | S  |
|           |             |                             |                                 | £         | Session-Posture                | eStatus EQUA              | LS Unknown                         |            |                        | _ |    |
|           | $\odot$     | FTD-VPN-Posture-Unknown     | AND                             | £;        | Cisco-VPN3000<br>Name EQUALS   | CVPN3000/A<br>EmployeeVPl | SA/PIX7x-Tunnel-Grou<br>N          | ip-        | FTD-VPN-Redirect       | + | S  |

# Verify

Use this section in order to confirm that your configuration works properly.

On ISE, the first verification step is RADIUS Live Log. Navigate to **Operations > RADIUS Live Log**. Here, user Alice is connected and the expected authorization policy is selected.

|                                                                 |                                              |                        |               |                                                           |                                                 |                                          |                                            |                                            |                                                   |                                                       | - |
|-----------------------------------------------------------------|----------------------------------------------|------------------------|---------------|-----------------------------------------------------------|-------------------------------------------------|------------------------------------------|--------------------------------------------|--------------------------------------------|---------------------------------------------------|-------------------------------------------------------|---|
| RADIUS Threat-                                                  | Centric NAC Live Logs +                      | TACACS + Trout         | bleshoot + Ad | aptive Network Control                                    | Reports                                         |                                          |                                            |                                            |                                                   |                                                       |   |
| ive Logs Live Ses                                               | sions                                        |                        |               |                                                           |                                                 |                                          |                                            |                                            |                                                   |                                                       |   |
|                                                                 | Misconfigur                                  | ed Supplicants 0       | м             | lisconfigured Network                                     | Devices ()                                      | RADIUS Dro                               | ps O                                       | Cli                                        | ent Stopped Res                                   | ponding 0                                             |   |
|                                                                 |                                              | 0                      |               | 0                                                         |                                                 | 0                                        |                                            |                                            | 0                                                 |                                                       |   |
|                                                                 |                                              | -                      |               | -                                                         |                                                 | -                                        |                                            |                                            | -                                                 |                                                       |   |
|                                                                 |                                              |                        |               |                                                           |                                                 |                                          |                                            |                                            |                                                   |                                                       |   |
|                                                                 |                                              |                        |               |                                                           |                                                 |                                          |                                            |                                            | Refn                                              | esh Never                                             |   |
| C Ratarb 0 Ra                                                   | at Recent Counts 📑 6                         | want To w              |               |                                                           |                                                 |                                          |                                            |                                            | Refn                                              | esh Never                                             |   |
| C Refresh O Re                                                  | et Repeat Counts 🛛 🛓 B                       | Export To •            |               |                                                           |                                                 |                                          |                                            |                                            | Refr                                              | esh Never                                             |   |
| C Refresh O Re<br>Time                                          | et Repeat Counts 🕹 E<br>Status               | Export To •<br>Details | Repeat        | identity                                                  | Endpoint ID                                     | Endpoint Pr                              | Authenticat                                | Authorizati                                | Refr<br>Authorizati                               | P Address                                             |   |
| C Refresh O Re<br>Time                                          | et Repeat Counts 🛛 🕹 Status                  | Export To •<br>Details | Repeat        | Identity<br>Identity                                      | Endpoint ID                                     | Endpoint Pr                              | Authenticat                                | Authorizati                                | Refr<br>Authorizati                               | IP Address                                            |   |
| C Refresh O Re<br>Time<br>X<br>Feb 03, 2020 0                   | et Repeat Counts 🛃 E<br>Status<br>7:13:31.92 | Details                | Repeat        | Identity<br>Identity<br>alice@training.e                  | Endpoint ID<br>Endpoint ID<br>00:00:29:50:5A:98 | Endpoint Pr<br>Endpoint Pr:<br>Windows10 | Authenticat<br>Authenticatik<br>Default >> | Authorizati<br>Authorization<br>Default >> | Refn<br>Authorizati<br>Authorizatior<br>FTD-VPN-R | IP Address<br>IP Address<br>IP Address<br>172.16.1.10 |   |
| C Refresh O Re<br>Time<br>X<br>Feb 03, 2020 0<br>Feb 03, 2020 0 | et Repeat Counts<br>Status<br>7:13:31:92     | Export To -<br>Details | Repeat        | Identity<br>Identity<br>alice@training.e<br>#ACSACL#-IP-P | Endpoint ID<br>Endpoint ID<br>00:00:29:50:5A:96 | Endpoint Pr<br>Endpoint Prc<br>Windows10 | Authenticat<br>Authenticatik<br>Default >> | Authorizati<br>Authorization<br>Default >> | Authorizati<br>Authorizatior<br>FTD-VPN-R         | P Address<br>IP Address<br>IP Address<br>172.16.1.10  |   |

Last Updated: Mon Feb 03 2020 08:16:39 GMT+0100 (Central European Standard Time)

Authorization policy FTD-VPN-Posture-Unknown is matched and as result, FTD-VPN-Profile is sent to FTD.

| 0verview              |                                    |   |
|-----------------------|------------------------------------|---|
| Event                 | 5200 Authentication succeeded      |   |
| Username              | alice@training.example.com         |   |
| Endpoint Id           | 00:0C:29:5C:5A:96 ⊕                |   |
| Endpoint Profile      | Windows10-Workstation              |   |
| Authentication Policy | Default >> Default                 | ] |
| Authorization Policy  | Default >> FTD-VPN-Posture-Unknown |   |
| Authorization Result  | FTD-VPN-Redirect                   |   |

| Authentication Details |                               |
|------------------------|-------------------------------|
| Source Timestamp       | 2020-02-03 07:13:29.738       |
| Received Timestamp     | 2020-02-03 07:13:29.738       |
| Policy Server          | fyusifov-28-3                 |
| Event                  | 5200 Authentication succeeded |
| Username               | alice@training.example.com    |

### Posture Status Pending.

| 192.168.15.15    |
|------------------|
| Virtual          |
| FTD-VPN-Redirect |
| Pending          |
| 365 milliseconds |
|                  |

The Result section shows which attributes are sent to FTD.

| Result        |                                                                                                    |
|---------------|----------------------------------------------------------------------------------------------------|
| Class         | CACS:000000000000005e37c81a:fyusifov-26-3/368560500/45                                                                                                    |
| cisco-av-pair | url-redirect-acl=fyusifovredirect                                                                                                    |
| cisco-av-pair | url-redirect=https://fyusifov-28-3.example.com:8443/portal<br>/gateway?sessionId=0000000000000005e37c81a&<br>portal=27b1bc30-2e58-11e9-98fb-0050568775a3&action=cpp&<br>token=0d90f1cdf40e83039a7ad6a226803112 |
| cisco-av-pair | ACS:CiscoSecure-Defined-ACL=#ACSACL#-IP-PostureUnknown-5e37414d                                                                                                    |
| cisco-av-pair | profile-name=Windows10-Workstation                                                                                                    |
| LicenseTypes  | Base and Apex license consumed                                                                                                    |

On FTD, in order to verify VPN connection, SSH to the box, execute **system support diagnostic-cli** and then **show vpn-sessiondb detail anyconnect**. From this output, verify that attributes sent from ISE are applied for this VPN session.

```
<#root>
fyusifov-ftd-64#
show vpn-sessiondb detail anyconnect
Session Type: AnyConnect Detailed
Username
            : alice@training.example.com
            : 12
Index
Assigned IP : 172.16.1.10
           Public IP
                      : 10.229.16.169
Protocol
            : AnyConnect-Parent SSL-Tunnel DTLS-Tunnel
            : AnyConnect Premium
License
Encryption : AnyConnect-Parent: (1)none SSL-Tunnel: (1)AES-GCM-256 DTLS-Tunnel: (1)AES256
            : AnyConnect-Parent: (1)none SSL-Tunnel: (1)SHA384 DTLS-Tunnel: (1)SHA1
Hashing
                                     Bytes Rx : 13362
Bytes Tx
            : 15326
Pkts Tx
            : 10
                                     Pkts Rx
                                                  : 49
Pkts Tx Drop : 0
                                     Pkts Rx Drop : 0
Group Policy : DfltGrpPolicy
Tunnel Group : EmployeeVPN
Login Time : 07:13:30 UTC Mon Feb 3 2020
           : 0h:06m:43s
Duration
Inactivity : 0h:00m:00s
VLAN Mapping : N/A
                                     VLAN
                                                  : none
Audt Sess ID : 0000000000000005e37c81a
Security Grp : none
                                     Tunnel Zone : 0
AnyConnect-Parent Tunnels: 1
SSL-Tunnel Tunnels: 1
DTLS-Tunnel Tunnels: 1
```

AnyConnect-Parent: Tunnel ID : 12.1 Public IP : 10.229.16.169 Encryption : none Hashing : none TCP Src Port : 56491 TCP Dst Port : 443 : userPassword Auth Mode Idle Time Out: 30 Minutes Idle TO Left : 23 Minutes Client OS : win Client OS Ver: 10.0.18363 Client Type : AnyConnect Client Ver : Cisco AnyConnect VPN Agent for Windows 4.7.01076 Bytes Tx : 7663 Bytes Rx : 0 Pkts Tx : 5 Pkts Rx : 0 Pkts Tx Drop : 0 Pkts Rx Drop : 0 SSL-Tunnel: Tunnel ID : 12.2 Assigned IP : 172.16.1.10 Public IP : 10.229.16.169 Encryption : AES-GCM-256 Hash: Ciphersuite : ECDHE-RSA-AES256-GCM-SHA384 Hashing : SHA384 Encapsulation: TLSv1.2 TCP Src Port : 56495 TCP Dst Port : 443 Auth Mode : userPassword Idle Time Out: 30 Minutes Idle TO Left : 23 Minutes Client OS : Windows Client Type : SSL VPN Client Client Ver: Cisco AnyConnect VPN Agent for Windows 4.7.01076Bytes Tx: 7663Bytes Rx: 592 Pkts Tx Pkts Rx : 5 : 7 Pkts Tx Drop : 0 Pkts Rx Drop : 0 Filter Name : #ACSACL#-IP-PostureUnknown-5e37414d DTLS-Tunnel: Tunnel ID : 12.3 Assigned IP : 172.16.1.10 Public IP : 10.229.16.169 Encryption : AES256 Hashing : SHA1 Ciphersuite : DHE-RSA-AES256-SHA Encapsulation: DTLSv1.0 UDP Src Port : 59396 UDP Dst Port : 443 Auth Mode : userPassword Idle Time Out: 30 Minutes Idle TO Left : 29 Minutes : Windows Client OS Client Type : DTLS VPN Client Client Ver : Cisco AnyConnect VPN Agent for Windows 4.7.01076 Bytes Tx : 0 Bytes Rx : 12770 Pkts Tx Pkts Rx : 0 : 42 Pkts Tx Drop : 0 Pkts Rx Drop : 0

Filter Name : #ACSACL#-IP-PostureUnknown-5e37414d

#### ISE Posture:

Redirect URL : https://fyusifov-26-3.example.com:8443/portal/gateway?sessionId=0000000000000005e37c81 Redirect ACL : fyusifovredirect

fyusifov-ftd-64#

Client Provisioning policies can be verified. Navigate to **Operations > Reports > Endpoints and Users > Client Provisioning**.

| dentity Services Engine                                                  | Home + Context Visibili                                                       | ty • Operations • Policy               | Administration     Work Centers |                            |                   |
|--------------------------------------------------------------------------|-------------------------------------------------------------------------------|----------------------------------------|---------------------------------|----------------------------|-------------------|
| + RADIUS Threat-Centric NAC Live                                         | e Logs + TACACS + Tr                                                          | ubleshoot + Adaptive Network C         | Control Reports                 |                            |                   |
| Export Summary  My Reports                                               | Client Provisioning<br>From 2020-02-03 00:00:00<br>Reports exported in last 7 | 0.0 to 2020-02-03 08:14:07.0<br>days 0 |                                 |                            |                   |
| * Reports                                                                |                                                                               |                                        |                                 |                            |                   |
| + Audit                                                                  | Logged At                                                                     | Server                                 | Event                           | 0 identity                 | C Endpoint ID     |
| Device Administration                                                    | Today 💌 🗙                                                                     |                                        |                                 | Identity                   | Endpoint ID       |
| Diagnostics                                                              | 2020-02-03 08:06:4                                                            | fyusifov-28-3                          | Client provisioning succeeded   | alice@training.example.com | 00:0C:29:5C:5A:96 |
| * Endpoints and Users                                                    | <u> </u>                                                                      |                                        |                                 |                            |                   |
| Authentication Summary<br>Client Provisioning<br>Current Active Sessions |                                                                               |                                        |                                 |                            |                   |

Posture Report sent from AnyConnect can be checked. Navigate to **Operations > Reports > Endpoints** and Users > Posture Assessment by Endpoint.

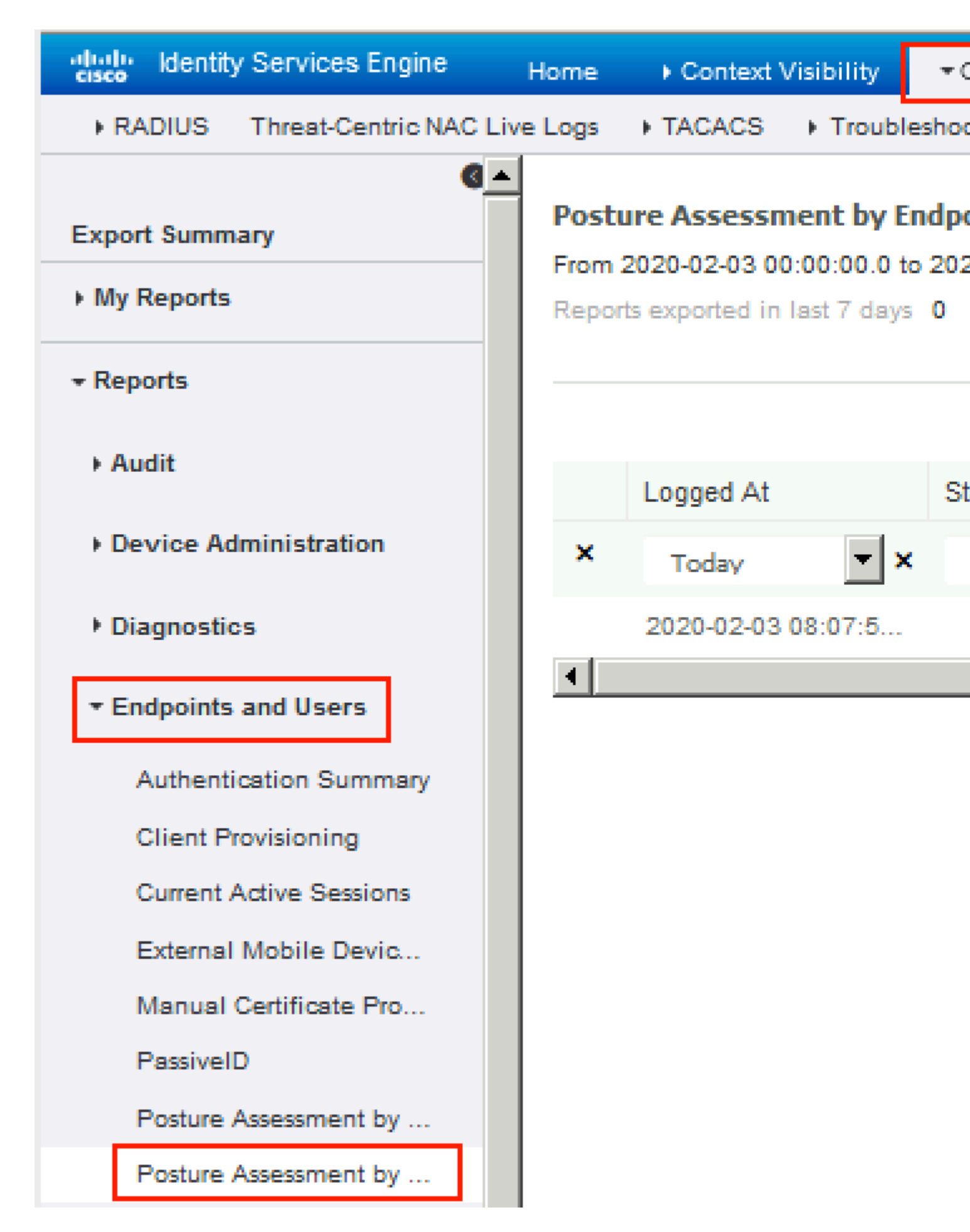

In order to see more details on the posture report, click Details.

#### dentity Services Engine

#### **Posture More Detail Assessment**

From 2020-01-04 00:00:00.0 to 2020-02-03 08:13:36.0 Generated At: 2020-02-03 08:13:37.37

#### **Client Details**

| AM Installed            | Windows De |
|-------------------------|------------|
| AS Installed            |            |
| AV Installed            |            |
| User Domain             | DESKTOP-   |
| System User             | admin      |
| System Domain           | n/a        |
| System Name             | DESK       |
| User Agreement Status   | NotEr      |
| PRA Action              | N/A        |
| PRA Interval            | 0          |
| PRA Grace Time          | 0          |
| CoA                     | Recei      |
| PRA Enforcement         | 0          |
| Client NAC Agent        | AnyCe      |
| Client Operating System | Windo      |
| Session ID              | 00000      |
| Location                | All Lo     |
| IP address              | 172.1      |
| Mac Address             | 00:00      |
| Username                | alice      |
|                         |            |

| Posture Report                 |                         |                  |        |                    |                       |  |
|--------------------------------|-------------------------|------------------|--------|--------------------|-----------------------|--|
| Posture Status                 |                         |                  |        | Compliant          |                       |  |
| Logged At                      |                         |                  |        | 2020-02-03 08:07:5 | 0.03                  |  |
|                                |                         |                  |        |                    |                       |  |
|                                |                         |                  |        |                    |                       |  |
| Posture Policy Details         |                         |                  |        |                    |                       |  |
| Policy                         | Name                    | Enforcement Type | Status |                    | Passed Conditions     |  |
| Default_AntiMalware_Policy_Win | Any_AM_Installation_Win | Mandatory        | Passed |                    | am_inst_v4_ANY_vendor |  |

After the report is received on ISE, posture status is updated. In this example, posture status is compliant and CoA Push is triggered with a new set of attributes.

| C F | Refresh 🛛 💿 Reset Repeat Cour | nts 🛛 💆 Export To | -       |     |
|-----|-------------------------------|-------------------|---------|-----|
|     | Time                          | Status            | Details | Rep |
| ×   |                               | •                 |         |     |
|     | Feb 03, 2020 08:07:52.05      | <b>~</b>          | 0       |     |
|     | Feb 03, 2020 08:07:50.03      | 1                 | Q       | 0   |
|     | Feb 03, 2020 07:13:29.74      |                   | 0       |     |
|     | Feb 03, 2020 07:13:29.73      |                   | Q       |     |

Last Updated: Mon Feb 03 2020 09:10:20 GMT+0100 (Central European Sta

| )verview             |                                      |
|----------------------|--------------------------------------|
| Event                | 5205 Dynamic Authorization succeeded |
| Username             |                                      |
| Endpoint Id          | 10.55.218.19 ⊕                       |
| Endpoint Profile     |                                      |
| Authorization Result | PermitAll                            |

# Authentication Details

| Source Timestamp      | 2020-02-03 16:58:39.687              |
|-----------------------|--------------------------------------|
| Received Timestamp    | 2020-02-03 16:58:39.687              |
| Policy Server         | fyusifov-26-3                        |
| Event                 | 5205 Dynamic Authorization succeeded |
| Endpoint Id           | 10.55.218.19                         |
| Calling Station Id    | 10.55.218.19                         |
| Audit Session Id      | 000000000000005e385132               |
| Network Device        | FTD                                  |
| Device Type           | All Device Types                     |
| Location              | All Locations                        |
| NAS IPv4 Address      | 192.168.15.15                        |
| Authorization Profile | PermitAll                            |
| Posture Status        | Compliant                            |
| Response Time         | 2 milliseconds                       |

• Spilt Tunnel

One of the common issues, when there is a spit tunnel is configured. In this example, default Group Policy is used, which tunnels all traffic. In case if only specific traffic is tunnelled, then AnyConnect probes (enroll.cisco.com and discovery host) must go through the tunnel in addition to traffic to ISE and other internal resources.

In order to check the tunnel policy on FMC, first, check which Group Policy is used for VPN connection. Navigate to **Devices > VPN Remote Access**.

| ( | Overview   | Analysis       | Policies | Devices    | Objects    | AMP | Intelligence                                     |                                              |              |               |
|---|------------|----------------|----------|------------|------------|-----|--------------------------------------------------|----------------------------------------------|--------------|---------------|
| ( | Device Man | agement        | NAT      | VPN ► Rem  | ote Access | QoS | Platform Settings                                | FlexConfig                                   | Certificates |               |
| E | Employ     | eeVPN<br>otion |          |            |            |     |                                                  |                                              |              |               |
| 1 | Connectio  | n Profile      | Access   | Interfaces | Advanced   |     |                                                  |                                              |              |               |
| 1 |            |                |          |            |            |     |                                                  |                                              |              |               |
| h |            |                |          |            |            |     |                                                  |                                              |              |               |
|   | Name       |                |          |            |            |     | AAA                                              |                                              |              | Group Policy  |
|   | DefaultWEB | VPNGroup       |          |            |            |     | Authentication:<br>Authorization:<br>Accounting: |                                              |              | DfltGrpPolicy |
| [ | EmployeeV  | PN             |          |            |            |     | Authentication:<br>Authorization:<br>Accounting: | ISE (RADIUS)<br>ISE (RADIUS)<br>ISE (RADIUS) |              | DfltGrpPolicy |

Then, navigate to **Objects > Object Management > VPN > Group Policy** and click on **Group Policy** configured for VPN.

| Overview Analysis Polic                                                                                                    | cies Devices Objects                                                                                    | AMP Intelligence |                                                                                                    |                                                     |
|----------------------------------------------------------------------------------------------------|----------------------------------------------------------------------------------------------------|------------------|----------------------------------------------------------------------------------------------------|-----------------------------------------------------|
| Object Management Int                                                                                                    | trusion Rules                                                                                           |                  |                                                                                                    |                                                     |
| Overview Analysis Polic<br>Object Management Intr<br>Group Policy<br>A Group Policy is a set of attribu<br>Geolocation<br>Geolocation<br>Fig. Geolocation<br>Fig. Fig. Fig. Fig. Fig. Fig. Fig. Fig. | cies Devices Objects trusion Rules ute and value pairs, stored in a Name DfltGrpPolicy PostureExampleGP | AMP Intelligence | olicy<br>Advanced<br>IPv4 Split Tunneling:<br>IPv6 Split Tunneling:<br>Split Tunnel Network List Type:<br>Standard Access List: | Allow all traff<br>Allow all traff<br>© Standard Ad |
| <ul> <li>Security Intelligence</li> <li>Sinkhole</li> <li>SLA Monitor</li> <li>Time Range</li> <li>Tunnel Zone</li> <li>URL</li> <li>Variable Set</li> <li>VIAN Tag</li> <li>VIAN Tag</li> <li>VPN</li> <li>AnyConnect File</li> <li>Certificate Map</li> <li>Group Policy</li> <li>IKEv1 IPsec Proposal</li> <li>IKEv2 IPsec Proposal</li> <li>IKEv2 Policy</li> <li>IKEv2 Policy</li> </ul>                                                                                                    |                                                                                                    |                  | DNS Request Split Tunneling<br>DNS Requests:<br>Domain List:                                                                    | Send DNS red                                        |

• Identity NAT

Another common issue, when VPN usersâ€<sup>TM</sup> return traffic gets translated with the use of incorrect NAT entry. In order to fix this issue, Identity NAT must be created in an appropriate order.

First, check NAT rules for this device. Navigate to **Devices** > **NAT** and then click **Add Rule** to create a new rule.

| Ove                | rview           | Analysi | s Polici | ies       | Devic             | es | Obj | ects             |  |
|--------------------|-----------------|---------|----------|-----------|-------------------|----|-----|------------------|--|
| Devi               | ce Man          | agement | NAT      |           | VPN 🔻             | Q  | oS  | Plat             |  |
| FTI<br>Enter       | D_11<br>Descrip | otion   |          |           |                   |    |     |                  |  |
| <b>譜</b> Filte     | er by Devi      | ice     |          |           |                   |    |     |                  |  |
|                    |                 |         |          |           |                   |    |     |                  |  |
| #                  | Direc           | tion    | Туре     | So<br>Int | urce<br>terface ( | Ob | D   | estina<br>1terfa |  |
| ▼ NAT Rules Before |                 |         |          |           |                   |    |     |                  |  |

In the opened window, under the **Interface Objects** tab, select **Security Zones**. In this example, NAT entry is created from **ZONE-INSIDE** to **ZONE-OUTSIDE**.

|   | Add NAT Rule          |               |    |        |                 |       |                     |           |    |          |
|---|-----------------------|---------------|----|--------|-----------------|-------|---------------------|-----------|----|----------|
|   | NAT Rule:             | Manual NAT Ru | le | ~      | :               | Inser | t:                  | In Catego | ry | ▼ N      |
|   | Type:                 | Static        |    | ~      | 🗹 Enable        | е     |                     |           |    |          |
|   | Description:          |               |    |        |                 |       |                     |           |    |          |
|   | Interface Objects     | Translation   | PA | T Pool | Advan           | ced   |                     |           |    |          |
|   | Available Interface O | bjects 🖒      |    |        |                 | Sou   | irce Interface Obje | cts (1)   |    | Destinat |
|   | 🔍 Search by name      |               |    |        |                 | *     | ZONE-INSIDE         |           | 8  | 📩 ZONI   |
|   | a ZONE-INSIDE         |               |    |        |                 | _     |                     |           | _  |          |
|   | ZONE-OUTSIDE          |               |    | Ad     | ld to           |       |                     |           |    |          |
|   |                       |               |    |        |                 |       |                     |           |    |          |
|   |                       |               |    | Dest   | d to<br>ination |       |                     |           |    |          |
|   |                       |               |    |        |                 |       |                     |           |    |          |
|   |                       |               |    |        |                 |       |                     |           |    |          |
|   |                       |               |    |        |                 |       |                     |           |    |          |
| ľ |                       |               |    |        |                 |       |                     |           |    |          |
|   |                       |               |    |        |                 |       |                     |           |    |          |

Under the **Translation** tab, select original and translated packet details. As it is Identity NAT, source and destination are kept unchanged:

# Edit NAT Rule

| NAT Rule:             | Man   | ual NAT Ri | ule 💌    | I        |  |  |
|-----------------------|-------|------------|----------|----------|--|--|
| Type:                 | Stat  | ic         | ~        | 🗹 Enable |  |  |
| Description:          |       |            |          |          |  |  |
| Interface Objects     | Trar  | slation    | PAT Pool | Advance  |  |  |
| Original Packet       |       |            |          |          |  |  |
| Original Source:*     |       | any        |          |          |  |  |
| Original Destination: |       | Address    |          |          |  |  |
|                       |       | VPN_SUD    | net      |          |  |  |
| Original Source Port  | :     |            |          |          |  |  |
| Original Destination  | Port: |            |          |          |  |  |
|                       |       |            |          |          |  |  |

Under the Advanced tab, check checkboxes as shown in this image:

| Manual NAT Rule |                                                                                                    | Insert:                                                                                                    |                                                                                                    | 1                                                                                                    | n Category                                                                                                    | ▼ N                 |
|-----------------|----------------------------------------------------------------------------------------------------|----------------------------------------------------------------------------------------------------|----------------------------------------------------------------------------------------------------|----------------------------------------------------------------------------------------------------|----------------------------------------------------------------------------------------------------|---------------------|
| Static          | ~                                                                                                    | 🔽 Enable                                                                                                    |                                                                                                    |                                                                                                    |                                                                                                    |                     |
|                 |                                                                                                    |                                                                                                    |                                                                                                    |                                                                                                    |                                                                                                    |                     |
| ranslation      | PAT Pool                                                                                                 | Advanced                                                                                                    |                                                                                                    |                                                                                                    |                                                                                                    |                     |
| that match th   | nis rule                                                                                                 |                                                                                                    |                                                                                                    |                                                                                                    |                                                                                                    |                     |
| e PAT(Destin    | ation Interfac                                                                                           | e)                                                                                                    |                                                                                                    |                                                                                                    |                                                                                                    |                     |
|                 |                                                                                                    |                                                                                                    |                                                                                                    |                                                                                                    |                                                                                                    |                     |
|                 |                                                                                                    | _                                                                                                    |                                                                                                    |                                                                                                    |                                                                                                    |                     |
| Destination Ir  | nterface                                                                                                 | ]                                                                                                    |                                                                                                    |                                                                                                    |                                                                                                    |                     |
| for Destinati   | on Interface                                                                                             |                                                                                                    |                                                                                                    |                                                                                                    |                                                                                                    |                     |
|                 |                                                                                                    | - `                                                                                                    |                                                                                                    |                                                                                                    |                                                                                                    |                     |
|                 |                                                                                                    |                                                                                                    |                                                                                                    |                                                                                                    |                                                                                                    |                     |
|                 | Ianual NAT R<br>Static<br>ranslation<br>that match th<br>e PAT(Destin<br>Destination Ir<br>for Destinati | Manual NAT Rule   Static Tanslation PAT Pool That match this rule That match this rule Part(Destination Interface For Destination Interface for Destination Interface | Inser   Static   Static   Image: Static   Image: Static <td>Insert:     Static     Insert:     Static     Image: Static     Image: Static   <!--</td--><td>Ianual NAT Rule   Insert: Insert:&lt;</td><th>Insert: In Category</th></td> | Insert:     Static     Insert:     Static     Image: Static     Image: Static </td <td>Ianual NAT Rule   Insert: Insert:&lt;</td> <th>Insert: In Category</th> | Ianual NAT Rule   Insert: Insert:< | Insert: In Category |